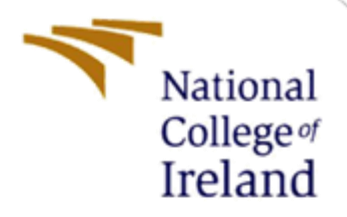

# **Configuration Manual**

MSc Research Project Master of Science in Cyber Security

> Niall Coughlan Student ID: 21121214

School of Computing National College of Ireland

Supervisor: Raza Ul Mustafa

#### National College of Ireland

## **MSc Project Submission Sheet**

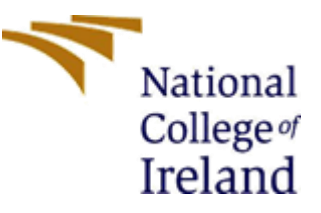

#### School of Computing

| Student<br>Name:        | Niall Coughlan   |
|-------------------------|------------------|
| Student ID:             |                  |
| Programme:              | MSCCYBETOP       |
| Module:                 | Research Project |
| Lecturer:<br>Submission | Raza Ul Mustafa  |
| Due Date:               |                  |
| Project Title:          | Authentication   |

I hereby certify that the information contained in this (my submission) is information pertaining to research I conducted for this project. All information other than my own contribution will be fully referenced and listed in the relevant bibliography section at the rear of the project.

ALL internet material must be referenced in the bibliography section. Students are required to use the Referencing Standard specified in the report template. To use other author's written or electronic work is illegal (plagiarism) and may result in disciplinary action.

W/ lofm

#### Signature:

Date:

### PLEASE READ THE FOLLOWING INSTRUCTIONS AND CHECKLIST

| Attach a completed copy of this sheet to each project (including multiple   |  |
|-----------------------------------------------------------------------------|--|
| _ copies )                                                                  |  |
| Attach a Moodle submission receipt of the online project                    |  |
| submission, to each project (including multiple copies).                    |  |
| You must ensure that you retain a HARD COPY of the project,                 |  |
| both for your own reference and in case a project is lost or mislaid. It is |  |
| not sufficient to keep a copy on computer.                                  |  |

Assignments that are submitted to the Programme Coordinator Office must be placed into the assignment box located outside the office.

| Office Use Only                  |  |
|----------------------------------|--|
| Signature:                       |  |
| Date:                            |  |
| Penalty Applied (if applicable): |  |
|                                  |  |

# **Configuration Manual**

## Niall Coughla Student ID: 21121214

## 1 Implementation

## 1.1 Devices/Software Required

The following devices and software were used during the implementation of the solution for this research project:

| Name           | Device                        | Required Software          |
|----------------|-------------------------------|----------------------------|
| RADIUS Server  | Ubuntu 20.04 VM               | - FreeRadius 3.0           |
|                | - 2 GB RAM                    |                            |
|                | - 2 vCPU                      |                            |
|                | - 20 GB disk space            |                            |
| Web Server     | Windows 11                    | - Node.js 16.14.0          |
|                | - 4 GB RAM                    | - WinRAR 6.22              |
|                | - 4 CPU                       | - OpenSSL 1.1.1m           |
|                | - 100 GB disk space           | - GitBash 2.35.1.windows.2 |
| Access Point 1 | Zyxel D2000 Modem             | N/A                        |
| Access Point 2 | Ubuntu 20.04 laptop with      | - Hostapd 2.10             |
|                | internet sharing capabilities | - Iptables 1.8.7           |
|                | - 2 GB RAM                    | - UDHCPD 1.30.1            |
|                | - 2 CPU                       |                            |
|                | - 20 GB disk space            |                            |

## 2 Configuration

Extract all files from zipped folder.

## 2.1 RADIUS Server

- 1. Deploy an Ubuntu 20.04 VM, ensuring it has network connectivity
- 2. Install FreeRadius 3.0 on the VM
- 3. With root access, navigate to the following folder: /etc/freeradius/3.0/certs
- 4. Copy the contents from the folder */certs* in the zipped folder, to this folder. Replace any files as required
- 5. Ensure that the permissions of the files have the owner set as **freerad** and **root**, as **below** (e.g., chown freerad:freerad server.pem):

| -rw-r   | 1 | freerad | freerad | 3854 | Aug | 7 | 18:58 | server.pem         |
|---------|---|---------|---------|------|-----|---|-------|--------------------|
| -rw-r   | 1 | root    | root    | 2835 | Aur | 7 | 18:58 | server.pl2         |
| -rw-rr  | 1 | root    | root    | 4889 | Aug | 7 | 18.58 | 03 pem             |
| -rw-rr  | 1 | root    | root    | 4889 | Aug | 7 | 18.58 | server ort         |
| _rw_rr_ | 1 | root    | root    | 230  | Aug | 7 | 18.58 | index tyt          |
| _rw_rr_ | 1 | root    | root    | 200  | Aug | 7 | 18.58 | index tyt attr     |
| -rw-rr  | 1 | root    | root    | 21   | Aug | 7 | 18.58 | serial             |
|         | 1 | root    | root    | 1062 | Aug | 7 | 18.58 | earwar cer         |
| -1W-11  | 1 | freerad | freerad | 1954 | Aug | 7 | 18.58 | server kau         |
| -1W-1   | 1 | Treerau | Treerau | 107  | Aug | 7 | 10.50 | index tyt old      |
| -IM-II  | 1 | Fuerend | freenad | 160  | Aug | 7 | 10:50 | Index.txt.old      |
| -rw-rr  | 1 | freerad | freerad | 168  | Aug | / | 18:51 | passwords.mk       |
| -rw-r   | 1 | Ireerad | Ireerad | 1736 | Aug | 7 | 18:51 | server.cnr         |
| -rw-r   | 1 | root    | root    | 3781 | Jun | 7 | 21:39 | client.pem         |
| -rw-r   | 1 | root    | root    | 2787 | Jun | 7 | 21:39 | client.pl2         |
| -rw-rr  | 1 | root    | root    | 4726 | Jun | 7 | 21:39 | 02.pem             |
| -rw-rr  | 1 | root    | root    | 4726 | Jun | 7 | 21:39 | client.crt         |
| -rw-rr  | 1 | root    | root    | 21   | Jun | 7 | 21:39 | index.txt.attr.old |
| -rw-rr  | 1 | root    | root    | 3    | Jun | 7 | 21:39 | serial.old         |
| -rw-rr  | 1 | root    | root    | 1037 | Jun | 7 | 21:39 | client.csr         |
| -rw-r   | 1 | root    | root    | 1854 | Jun | 7 | 21:39 | client.key         |
| -rw-rr  | 1 | root    | root    | 4889 | Jun | 7 | 21:39 | 01.pem             |
| -rw-rr  | 1 | root    | root    | 475  | Jun | 7 | 21:39 | ca.crl             |
| -rw-rr  | 1 | root    | root    | 1269 | Jun | 7 | 21:39 | ca.der             |
| -rw-rr  | 1 | root    | root    | 1773 | Jun | 7 | 21:39 | ca.pem             |
| -rw-r   | 1 | root    | root    | 1854 | Jun | 7 | 21:39 | ca.key             |
| -rw-rr  | 1 | root    | root    | 424  | Jun | 7 | 21:39 | dh                 |
| -rw-r   | 1 | freerad | freerad | 1430 | Jun | 7 | 21:37 | ca.cnf             |
| -rw-r   | 1 | freerad | freerad | 1098 | Jun | 7 | 20:14 | client.cnf         |
| -rw-r   | 1 | freerad | freerad | 2755 | Jan | 4 | 2023  | bootstrap          |
| -rw-r   | 1 | freerad | freerad | 1155 | Jan | 4 | 2023  | inner-server.cnf   |
| -rw-r   | 1 | freerad | freerad | 6422 | Jan | 4 | 2023  | Makefile           |
| -rw-r   | 1 | freerad | freerad | 8010 | Jan | 4 | 2023  | README.md          |
| -rw-r   | 1 | freerad | freerad | 3046 | Jan | 4 | 2023  | xpextensions       |

6. Copy the file *eap* from the zipped folder, and replace the file at the following location, ensuring its permissions have the owner set to **freerad**:

/etc/freeradius/3.0/mods-available/eap

7. Edit the following file:

/etc/freeradius/3.0/clients.conf

8. Under the section **Define RADIUS clients**, add the following section to add **Access Point 1** as an authorized client for the RADIUS server:

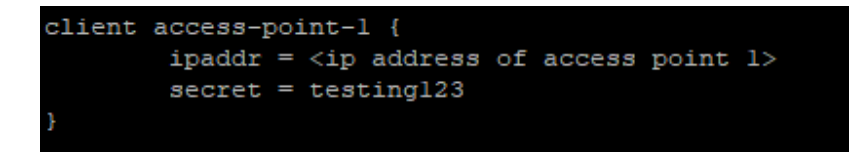

9. Restart FreeRadius to ensure changes take effect.

## 2.2 Web Server

- 1. Deploy Windows 11 machine (physical was used during implementation, but could be virtual)
- 2. Install required software
- 3. Copy all files from zipped folder to a directory on machine
- 4. Right-click the folder wifiapp, and select Git Bash Here. Type to following command to create a Node.js web project (press Enter to use the default values for each attribute when asked. Except for *entry point*, when *app.js* should be used: 1. npm init

- 5. Type the following commands to install required Node.js modules
  - 1. npm install -save express pug path body-parser connect-flash express-session csurf cookie-parser node-cmd fs
  - 2.npm install -g bower
  - 3. bower install bootstrap
  - 4. bower install jquery
- 6. Type the following command to start the web server:
  - 1. nodemon

| MINGW64:/c/temp/RP/wifiapp                   |  |
|----------------------------------------------|--|
| MINGW64 /c/temp/RP/wifiapp                   |  |
| nodemon                                      |  |
| [nodemon] 2.0.15                             |  |
| [nodemon] to restart at any time, enter 'rs' |  |
| [nodemon] watching path(s): ^.^              |  |
| [nodemon] watching extensions: js,mjs,json   |  |
| Indemonj starting node app.js                |  |
| server scarced on porc 80                    |  |
|                                              |  |

## 2.3 Access Point 1

- 1. Ensure the access point is connected to the same network as the RADIUS server
- 2. Configure the access point to use WPA encryption, and ensure the IP address is the same as for the RADIUS server:

| Security Mode :                                      | WPA2 V           |
|------------------------------------------------------|------------------|
| Authentication Server<br>IP Address:<br>Port Number: | (192.168.0.90    |
| Shared Secret:                                       | (testing123 more |

## 2.4 Access Point 2

- 1. Deploy Ubuntu machine to act as Access Point 2, install required software, and ensure it is connected to the same network as the Web server
- 2. Configure UDHCP to act as a DHCP server by editing the file at */etc/udhcpd.conf*, and adding the following configuration:

| # The        | start | and | end          | of         | the          | IP le       | ease block             |              |              |      |
|--------------|-------|-----|--------------|------------|--------------|-------------|------------------------|--------------|--------------|------|
| start<br>end |       |     | 192.<br>192. | 168<br>168 | 3.13<br>3.13 | .20<br>.254 | #default:<br>#default: | 192.<br>192. | 168.<br>168. | 0.20 |
|              |       |     |              |            |              |             |                        |              |              |      |

| <pre># The re # keywor # as the # lines</pre> | # The remainer of options are DHCP options and can be specifed with the<br># keyword 'opt' or 'option'. If an option can take multiple items, such<br># as the dns option, they can be listed on the same line, or multiple<br># lines. The only option with a default is 'lease'. |               |                                                 |  |  |  |  |  |
|-----------------------------------------------|----------------------------------------------------------------------------------------------------|---------------|-------------------------------------------------|--|--|--|--|--|
| #Examles                                      | 5                                                                                                    |               |                                                 |  |  |  |  |  |
| opt                                           | dns                                                                                                    | 8.8.8         |                                                 |  |  |  |  |  |
| option                                        | subnet                                                                                                    | 255.255.255.0 |                                                 |  |  |  |  |  |
| opt                                           | router                                                                                                    | 192.168.0.90  |                                                 |  |  |  |  |  |
| opt                                           | wins                                                                                                    | 192.168.10.10 |                                                 |  |  |  |  |  |
| option                                        | dns                                                                                                    | 129.219.13.81 | # appened to above DNS servers for a total of 3 |  |  |  |  |  |
| option                                        | domain                                                                                                    | local         |                                                 |  |  |  |  |  |
| option                                        | lease                                                                                                    | 864000        | # 10 days of seconds                            |  |  |  |  |  |
|                                               |                                                                                                    |               |                                                 |  |  |  |  |  |

#### Ensure the router address is the IP of the Ubuntu Access Point

3. Copy the file hostapd\_reg.conf from the zipped folder to the Ubuntu Access Point, then run the following commands:

```
1. sudo iw phy phy0 interface add hotspot1 type ap
```

- 2. sudo ifconfig hotspot1 192.168.13.2 up
- 3. sudo udhcpd -f
- 4. sudo hostapd <path to Hostapd conf
  file>/hostapd\_reg.conf

```
*Run the following commands as root user*
5. echo "1" > /proc/sys/net/ipv4/ip_forward
6. iptables --table nat --append POSTROUTING --out-
interface wlp2s0 -j MASQUERADE
7. iptables -t nat -A PREROUTING -p tcp --dport 80 -
j DNAT --to-destination <IP address of Web
Server>:80
8. iptables -t nat -A PREROUTING -p tcp --dport 443
-j DNAT --to-destination <IP address of Web
Server>:80
```

Once this configuration has been setup, connect to RePro-WiFi-Registration, attempt to browse the internet, then following instructions to register and connect to RePro-WiFi using digital certificate authentication.

## **3** Evaluation

The following sections outline how to perform the evaluation methods used for assessing the security of Digital Certificate Authentication.

| Name             | Device                                                                 | Required Software                                                                                                    |
|------------------|------------------------------------------------------------------------|----------------------------------------------------------------------------------------------------|
| Attacking laptop | Linux Mint 21.1 laptop<br>- 8 GB RAM<br>- 4 vCPU<br>- 10 GB disk space | <ul> <li>Aircrack-ng 1.6 (suite of tools which includes airmon-ng, Airodump-ng, and aireplay-ng)</li> <li>Wireshark 3.6.2</li> </ul> |
| Wireless Adapter | ASUS036NHA                                                             | - N/A                                                                                                    |

## 3.1 Devices/Software Required

In addition to the wireless network configured above, configure 4 other wireless networks with the following security methods:

- 1. Unsecured (open Wi-Fi, no security method)
- 2. Captive Portal
- 3. WEP-PSK (any pre-shared key is suitable, as it is assumed the attacker will have access to it)
- 4. WPA2-PSK (any pre-shared key is suitable, as it is assumed the attacker will have access to it)

## 3.2 Testing

### 3.2.1 Network Eavesdropping

- 1. Configure the attacking laptop in monitoring mode, using Airmon-ng (some settings, such as interface names, may differ depending the device being used):
  - 1. sudo airmon-ng check kill
  - 2. sudo airmon-ng start wlan0
- 2. Run the following command to find the target network, identifying the **BSSID** and **Channel Number** of the network:
  - 1. sudo airodump-ng wlan0mon

| File Edit View Sea                | rch Terminal Help    |           |       |        |         |       |                |
|-----------------------------------|----------------------|-----------|-------|--------|---------|-------|----------------|
| CH 1 ][ Elapsed:                  | 12 s ][ 2023-08-     | 06 14:56  |       |        |         |       |                |
| RSSTD                             | PWR Beacons          | #Data #   | /s (H | MR EN  |         | ΔΠΤΗ  | ESSTD          |
| 03310                             | Thirt Beacons        | "bucu, ", |       |        | e enner | Aom   | 23310          |
| 10000-000-010-00                  | 33                   |           |       | 195 WP | A2 CCMP | MGT   | Record R. Cont |
|                                   | 39                   | 2         | 06    | 195 WP | A2 CCMP | PSK   | 100410000      |
| 54:83:3A:71:C6:9C                 | -59 16               | Θ         | 0 11  | 130 OP | 'N      |       | RePro-WiFi-NA  |
| 10.06.07.00.00.00                 | 14                   |           | 0 11  | 130 WP | A2 CCMP | PSK   |                |
| 10.00 A.00 B. D.                  | 24                   |           |       | 360 WP | A2 CCMP | PSK   | Sector 10      |
| And a second second second second | 35                   |           |       | 360 WP | A2 CCMP | PSK   | - 100 B        |
| 2444,0232,0246,04                 |                      |           |       | 130 WP | A2 CCMP | PSK   | Distance.      |
| PCCTD                             | STATION              | DWD       | Pato  | Loct   | Eromoc  | Notor | Brobos         |
| 03310                             | STATION              | FWIN      | Nate  | LUSI   | FIGNES  | NULES | FIUDES         |
| (not associated)                  | 04404-0440           | - 49      | 0 - 1 | Θ      | 2       |       |                |
| (not associated)                  | Service of the       | - 90      | 0 - 1 |        | 2       |       |                |
| (not associated)                  | Aug. 10.000 (10.000) | -53       |       |        |         |       |                |
| (not associated)                  | 10.00.00.00.00       | -77       |       | 27     |         |       |                |

- 3. Start traffic capture using the following command:
  - 1. sudo airodump-ng wlan0mon -bssid <BSSID> -c
     <Channel> -w capture
- 4. Using Wireshark, open the traffic capture
  - a. For WEP-PSK and WPA2-PSK protected networks, navigate to Edit > Preferences > Protocols > 802.11n
  - b. Ensure Enable Decryption is selection, then select Edit

| Wireshark · Preference | 25                                                | ×  |
|------------------------|---------------------------------------------------|----|
| HSRP                   | TEEE 802 11 wireless   AN                         |    |
| HTTP                   |                                                   |    |
| HTTP2                  | Reassemble fragmented 802.11 datagrams            |    |
| IAPP                   | Ignore vendor-specific HT elements                |    |
| IB                     | Call subdissector for retransmitted 802.11 frames |    |
| ICAP                   | Assume packets have ECS                           |    |
| ICEP                   |                                                   |    |
| ICMP                   | Validate the FCS checksum if possible             |    |
| ICP                    | Ignore the Protection bit                         |    |
| ICQ I                  | O No                                              |    |
| IEC 60870-5-           | ○ Yes - without IV                                |    |
| IEC 60870-5-           | ○ Yes - with TV                                   |    |
| IEEE 802.11            |                                                   |    |
| IEEE 802.15.4          | C Enable WPA Key MIC Length override              |    |
| IEEE 802.1AH           | WPA Key MIC Length override 0                     |    |
| iFCP                   | Treat as S1G                                      |    |
| ILP                    | Enable decryption                                 |    |
| IMAP                   |                                                   |    |
|                        | Decryption keys Edit                              |    |
| INAP<br>Infiniband SE  |                                                   |    |
| Interlink              |                                                   |    |
| IPDC                   |                                                   |    |
|                        |                                                   |    |
|                        | OK Cancel He                                      | lo |
|                        |                                                   | ·  |

- c. Select the + symbol to add a new key
- d. For WEP key, set Key Type to wep, then enter the PSK as hexadecimal. For WPA2 key, set Key Type to wpa-pwd, then enter as the format <*PSK*>:<*SSID*>

| WEP and WPA Decryption Keys |                                                                    | × |
|-----------------------------|--------------------------------------------------------------------|---|
| Key type<br>wpa-pwd<br>wep  | Key<br>testing123123:RePro-WiFi-WPA2<br>74657374696E67313233313233 |   |

5. View captured traffic

### 3.2.2 2.2 Evil Twin

- 1. From the zipped folder, copy the folder **ET** to the attacking device
- 2. For each Hostapd configuration file, edit the SSID and PSK settings to match the SSID and PSK of the target network, as required
- 3. Repeat steps 1-6 from section 2.4 (Access Point 2 setup). However, use the Hostapd configuration file for the target network in step 4 (e.g., when replicating the WEP-PSK network, use the command sudo hostapd <path to Hostapd conf file>/ET/hostapd wep.conf)
- 4. Force the target device off the target network by performing a deauthentication attack using Aireplay-ng:
  - 1. sudo aireplay-ng --deauth 1000 -a <network BSSID> -c
     <Target MAC Address> wlan0

Network BSSID and Target MAC Address can be found during Eavesdropping attack, step 2 and 3.

5. Open Wireshark and begin capturing traffic on the hotspot1 interface to monitor traffic from target devices.